Tango

# How to reset your StockTreasury password

12 Steps <u>View on Tango</u>

Created by

Creation Date

Last Updated January 14, 2022

Allan Luik

January 14, 2022

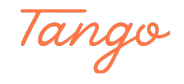

```
STEP 1
```

| stocktreasury.app/login |                       | ம ☆ |
|-------------------------|-----------------------|-----|
|                         | TREACH                |     |
|                         | TREADORT              |     |
|                         |                       |     |
|                         | Sian In               |     |
|                         | Email *               |     |
|                         | Email                 |     |
|                         | Password *            |     |
|                         | dekateka 🗭            |     |
|                         | SIGN IN               |     |
|                         | Forgot Your Password? |     |
|                         | * required field      |     |
|                         |                       |     |
|                         |                       |     |
|                         |                       |     |
| guardtime 쯜             |                       |     |

### Go to StockTreasury log in page https://stocktreasury.app/login

#### STEP 2

### Click on Forgot Your Password?

| STSCK<br>TREASURY      |  |
|------------------------|--|
|                        |  |
| Sign In                |  |
| Email *                |  |
| @mail.com              |  |
| Password *             |  |
|                        |  |
| SIGN IN                |  |
| Forgot Your Password?  |  |
| * required field       |  |
|                        |  |
|                        |  |
|                        |  |
| <br>Made with Tango.us |  |

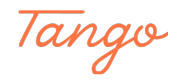

|  | On | password | recovery | page, | type in | your | account | email |
|--|----|----------|----------|-------|---------|------|---------|-------|
|--|----|----------|----------|-------|---------|------|---------|-------|

| STOCK<br>TREASURY  |  |
|--------------------|--|
|                    |  |
| Password Recovery  |  |
| Email or ID Key *  |  |
| @mail.com          |  |
| SUBMIT             |  |
| * required field   |  |
| < Back             |  |
|                    |  |
|                    |  |
| Made with Tango.us |  |

#### STEP 4

Enter the month, day and year of your birth and click on SEND RECOVERY LINK

| Password Recovery                     |                    |
|---------------------------------------|--------------------|
| Date of Birth *Day *Year *March211983 |                    |
| SEND RECOVERY LINK                    |                    |
|                                       |                    |
|                                       |                    |
|                                       |                    |
|                                       | Made with Tango.us |

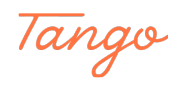

If the entered birth date matches one in our records, a recovery link is sent to your email

|                            | TRĔĂŎŬŔŶ                                                                                                    |         |                    |
|----------------------------|----------------------------------------------------------------------------------------------------|---------|--------------------|
|                            |                                                                                                    |         |                    |
|                            |                                                                                                    |         |                    |
|                            | Sign In                                                                                                    |         |                    |
|                            | If the entered birth date matches ×<br>the one on record, a recovery link<br>will be sent via email. Please check<br>your inbox. |         |                    |
|                            | Email *                                                                                                    |         |                    |
|                            | @maili                                                                                                    |         |                    |
|                            | Password *                                                                                                    |         |                    |
|                            | Ø                                                                                                    |         |                    |
|                            | SIGN IN                                                                                                    |         |                    |
|                            | Forgot Your Password?                                                                                                    |         |                    |
|                            |                                                                                                    |         |                    |
|                            |                                                                                                    |         |                    |
|                            |                                                                                                    |         |                    |
|                            |                                                                                                    |         |                    |
|                            |                                                                                                    |         |                    |
| ed by guardtime 🗳          |                                                                                                    |         |                    |
| Sala @ 2022 Statisticanum. |                                                                                                    | Support | Made with Tango.us |

#### STEP 6

### Go to your inbox and open Reset Your StockTreasury Password

| Public Messag                        | e > Reset Ye                    | our StockT                      | reasury Passw   | vord                                                                                          |                                         | Back to Inbox      |
|--------------------------------------|---------------------------------|---------------------------------|-----------------|-----------------------------------------------------------------------------------------------|-----------------------------------------|--------------------|
| To<br>From<br>Sending IP<br>Received | stocktre<br>54.240.8<br>2022-01 | asury@sto<br>3.35<br>-13 23:59: | ocktreasury.con | n                                                                                             |                                         | Delete             |
| HTML                                 | JSON                            | RAW                             | LINKS           | ATTACHMENTS                                                                                   |                                         |                    |
|                                      |                                 |                                 |                 | ST<br>TREA<br>Reset You                                                                       | SCK<br>SURY<br>r Password               |                    |
|                                      |                                 |                                 |                 | Someone recently requested a p<br>StockTreasury account.<br>If this was you, you can set a ne | assword change for your                 |                    |
|                                      |                                 |                                 |                 | usable for 1 hour.<br>If you don't want to change you<br>just ignore and delete this mess     | r password or didn't request this, age. |                    |
|                                      |                                 |                                 |                 | RESET                                                                                         | ASSWORD                                 |                    |
|                                      |                                 |                                 |                 |                                                                                               |                                         | Made with Tango.us |

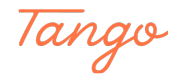

| On the Passy | word reset page | e, type in you | r new password |
|--------------|-----------------|----------------|----------------|
|--------------|-----------------|----------------|----------------|

| TREASURY         |                    |
|------------------|--------------------|
|                  |                    |
|                  |                    |
| Confirm Password |                    |
| RESET PASSWORD   |                    |
|                  |                    |
|                  |                    |
|                  |                    |
|                  | Mada with Tanaa wa |

#### STEP 8

### Confirm new password

| New Password     |   |                    |
|------------------|---|--------------------|
|                  | ø |                    |
| Confirm Password |   |                    |
|                  | ø |                    |
|                  |   |                    |
| RESET PASSWORD   |   |                    |
|                  |   |                    |
|                  |   |                    |
|                  |   | Made with Tango.us |

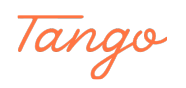

#### Click on RESET PASSWORD

| Confirm Password |   |                    |
|------------------|---|--------------------|
|                  | ø |                    |
|                  |   |                    |
| RESET PASSWORD   |   |                    |
|                  |   |                    |
|                  |   |                    |
|                  |   |                    |
|                  |   |                    |
|                  |   |                    |
|                  |   |                    |
|                  |   |                    |
|                  |   |                    |
|                  |   |                    |
|                  |   | Made with Tango.us |

#### STEP 10

### A four-digit security code is displayed in the browser

| Please make sure the code displayed below matches the code shown on the PrimeSigner authentication app on your mobile device, and<br>authenticate via the app |  |
|----------------------------------------------------------------------------------------------------|--|
| 7687                                                                                                    |  |
|                                                                                                    |  |
| Cancel Cannot access your StockTreasury account?                                                                                                    |  |
|                                                                                                    |  |
|                                                                                                    |  |
| Made with Tango.us                                                                                                    |  |

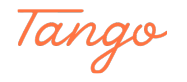

Open PrimeSigner app on your mobile phone, make sure the code matches and click Sign Digitally

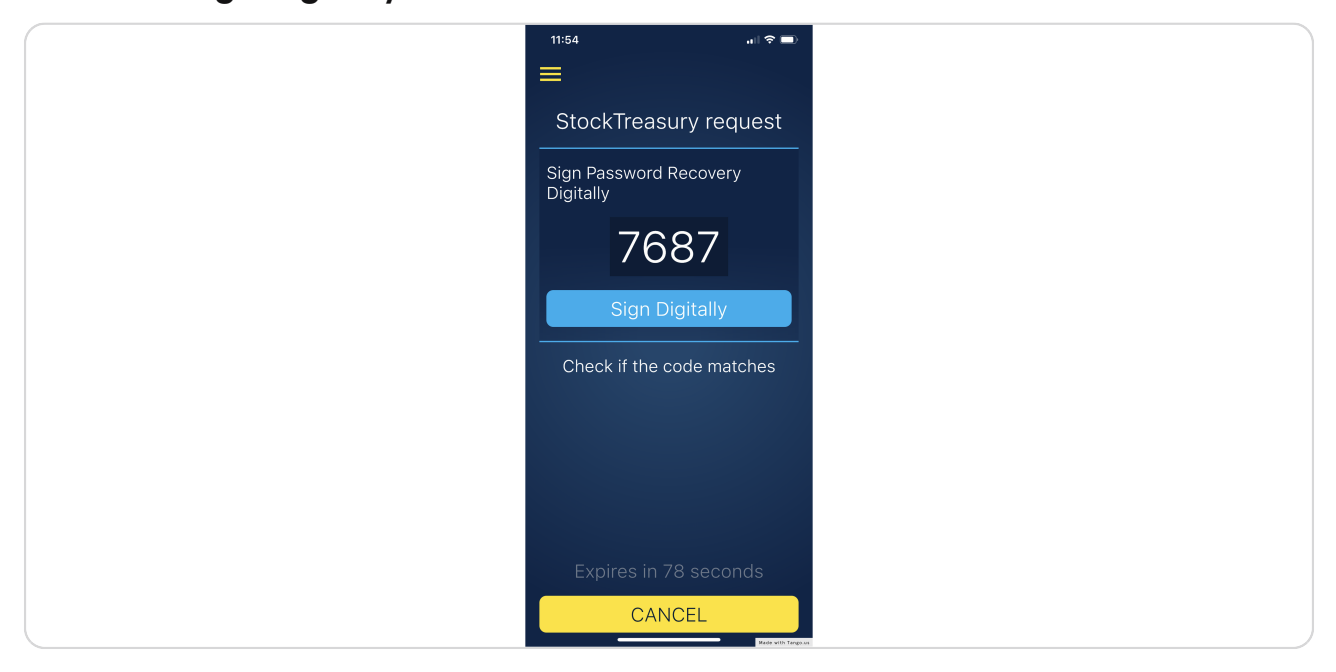

#### STEP 12

Congrats! You have successfully reset your StockTreasury password and are ready to sign in again

| Sign In                      |                    |  |
|------------------------------|--------------------|--|
| Password successfully reset! | ×                  |  |
| Email *                      |                    |  |
| Email                        |                    |  |
| Password *                   |                    |  |
|                              | Ø                  |  |
| SIGN IN                      |                    |  |
| Forgot Your Password?        |                    |  |
| * required field             | Made with Tango.us |  |

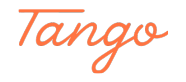

## Created in seconds with

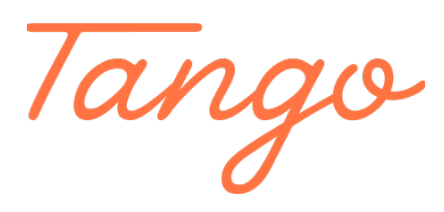

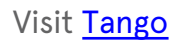